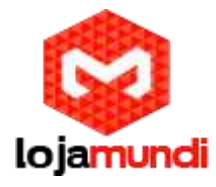

# Grandstream GXV3275

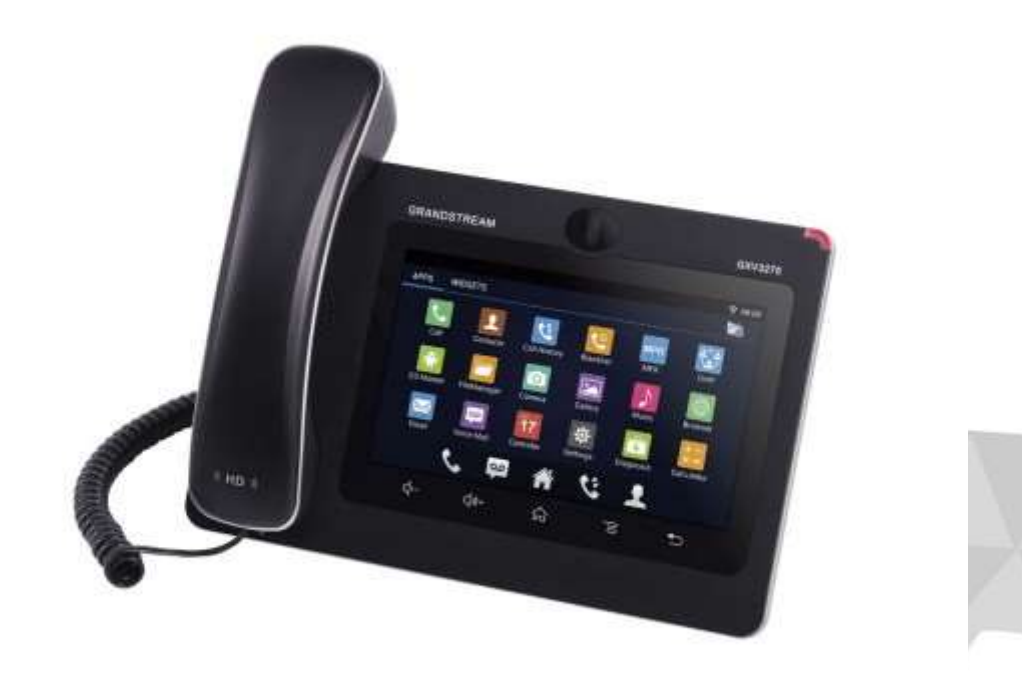

Conteúdo de pacote

www.lojamundi.com.br

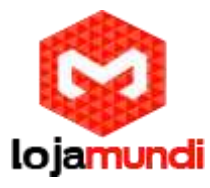

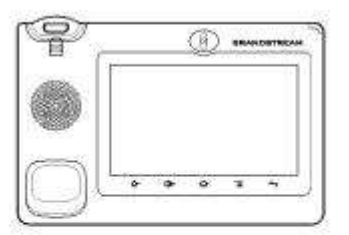

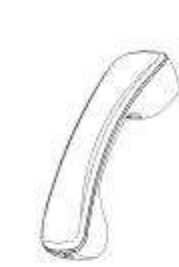

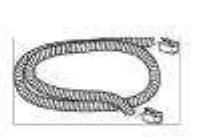

1 X GXV3275 Main Case

1 X Handset

1 X Phone Cord

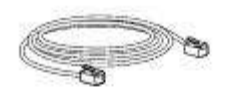

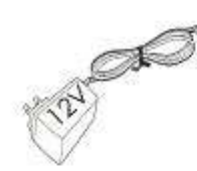

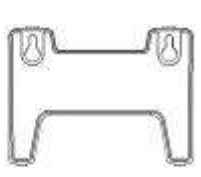

1 X Ethernet Cable

1 X 12V Power Adapter

1 X Wall Mount

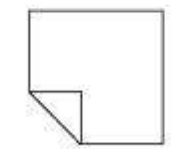

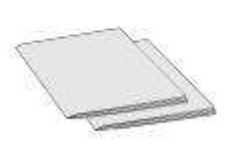

1 X Screen Cleaning Cloth 1 X Quick Ins

1 X Quick Installation Guide / 1 X GPL License

Descrição do GXV3275

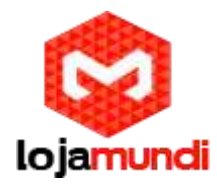

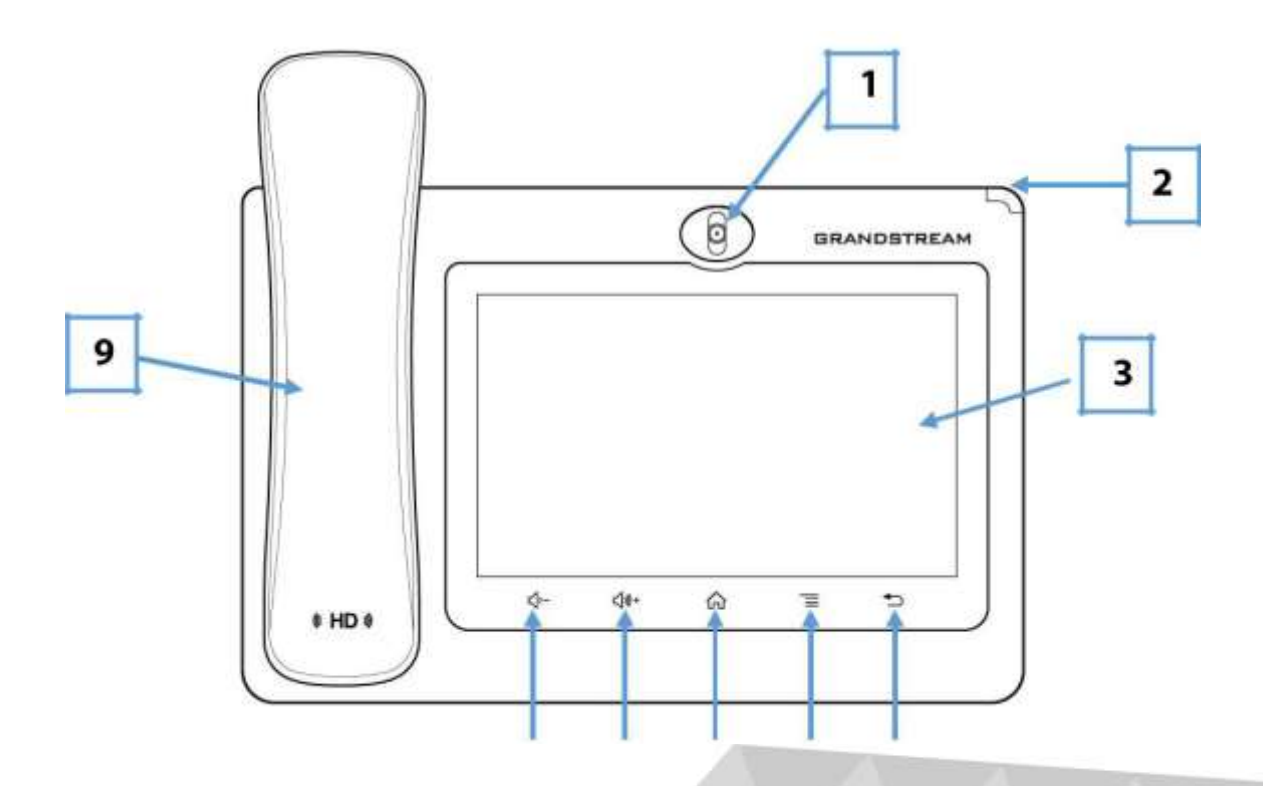

| Item | Nome              | Descrição                                                                                                    |
|------|-------------------|----------------------------------------------------------------------------------------------------|
| 1    | Câmera frontal    | Câmera frontal de mega pixel.<br>O ângulo pode ser ajustado e a<br>câmera pode ser bloqueada<br>deslizando para cima / para<br>baixo da roda na parte de trás<br>da câmera.   |
| 2    | MWI LED Indicador | Para indicar status de<br>mensagem, status e sistema<br>de telefone usa o indicador de<br>LED.                                                                                |
| 3    | LCD               | 7" (1024x600) capacidade<br>(5 pontos) touch screen.                                                                                                    |
| 4    | Back              | Toque para voltar no menu anterior.                                                                                                    |
| 5    | Menu              | Toque para visualizar opções<br>para diferentes telas ou<br>aplicativos.                                                                                                    |
| 6    | Home              | Toque para voltar para a tela<br>inicial; ou toque e pressione<br>por cerca de 2 segundos, as<br>aplicações correntes em<br>execução e a softkey<br>Aplicações mostrarão para |

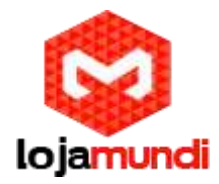

|   |                 | gerenciar as aplicações.      |
|---|-----------------|-------------------------------|
| 7 | Volume aumentar | Toque para aumentar o         |
|   |                 | volume de chamada e volume    |
|   |                 | de mídia.                     |
| 8 | Volume abaixo   | Toque para diminuir o volume  |
|   |                 | da chamada e o volume da      |
|   |                 | mídia.                        |
| 9 | Handset         | Desligue para usar o aparelho |
|   |                 | como o canal de áudio para    |
|   |                 | chamadas e mídia.             |

Vista traseira

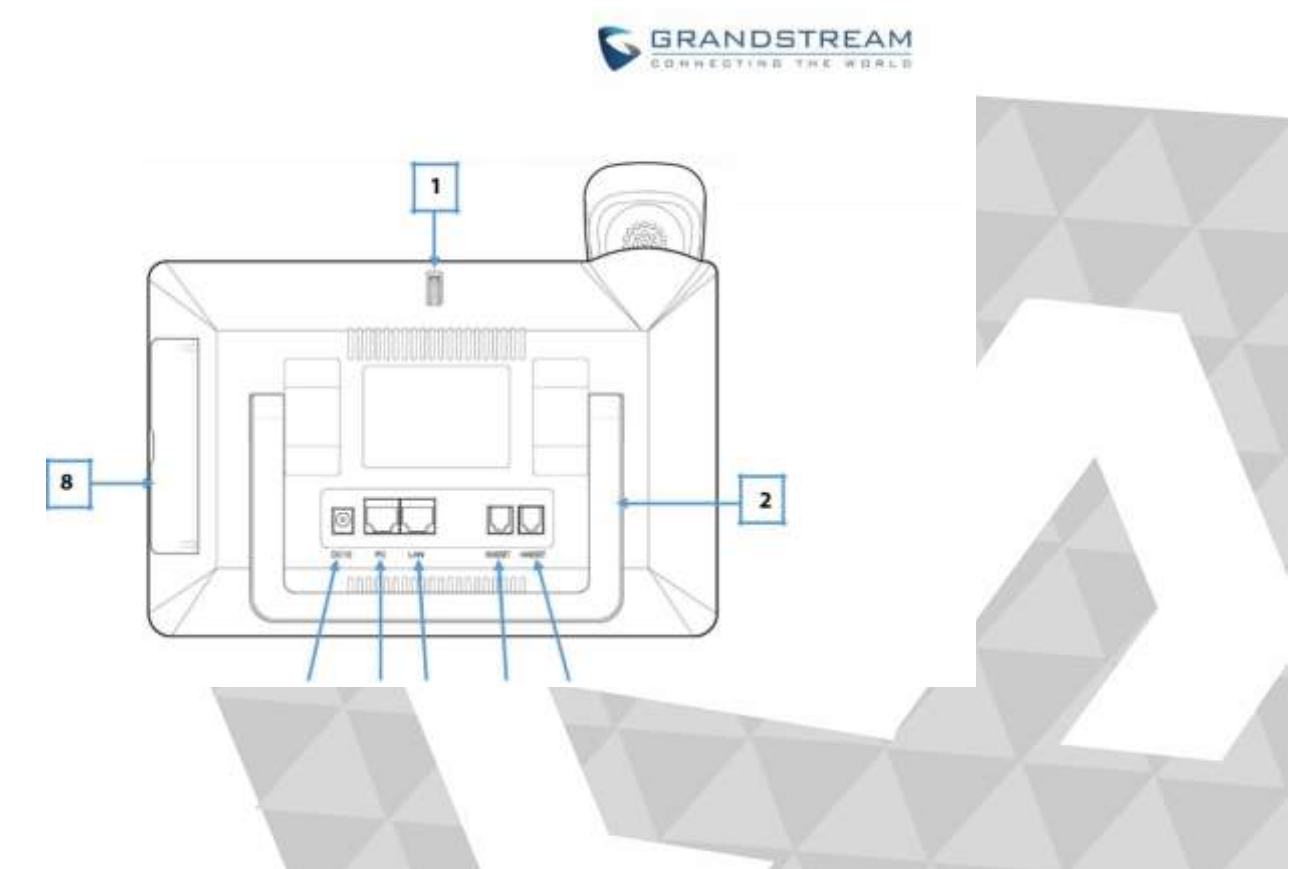

| Item | Nome              | Descrição              |
|------|-------------------|------------------------|
| 1    | Roda de ajuste da | Para cima / para baixo |
|      | câmera            | para ajustar o ângulo  |
|      |                   | da câmera.             |

www.lojamundi.com.br

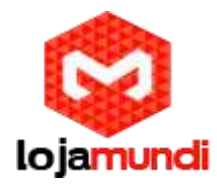

| 2 | Phone Stand (built-in)           | Ajuste o ângulo do<br>suporte do telefone<br>para colocar o telefone<br>na escrivaninha.                                |
|---|----------------------------------|----------------------------------------------------------------------------------------------------|
| 3 | Handset Porta                    | Porta do conector do telefone RJ9.                                                                                      |
| 4 | Headset Porta                    | Porta conector de fone<br>de ouvido RJ9<br>(suportando EHS com<br>Headset Plantronics).                                 |
| 5 | LAN Porta                        | 10/100/1000Mbps RJ-<br>45 de conexão RJ-45<br>para Ethernet.<br>PoE é suportado.                                        |
| 6 | PC Porta                         | 10/100/1000Mbps de<br>conexão RJ-45 ao PC.                                                                              |
| 7 | Power Jack                       | Porta do conector de<br>alimentação DC de<br>12V.                                                                       |
| 8 | Tampa dos conectores<br>laterais | Abra a tampa para<br>porta USB, slot para<br>cartão SD, fone de<br>ouvido de 3,5 mm<br>porta HDMI e mini<br>porta HDMI. |

# Conexão e configuração do GXV3275

O GXV3275 pode ser instalado na área de trabalho usando o suporte incorporado ou conectado na parede usando os slots para montagem na parede.

#### Usando o suporte telefônico

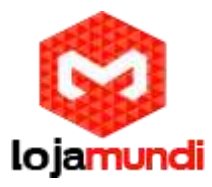

- 1. Tire o telefone para fora na parte de trás e ajuste o ângulo para colocar o telefone na mesa;
- 2. Conecte o monofone e a caixa do telefone principal com o cabo do telefone;
- Conecte a porta LAN do telefone à tomada RJ-45 de um hub / switch ou um roteador (lado LAN do roteador) usando o cabo Ethernet;

4. Conecte a ficha de saída de 12V DC à tomada de energia no telefone; conecte o adaptador de alimentação numa tomada. Se o interruptor PoE for usado no passo 3, esta etapa pode ser ignorada; O LCD exibirá a tela de inicialização ou a atualização de firmware. Antes de continuar, aguarde a apresentação da tela principal.

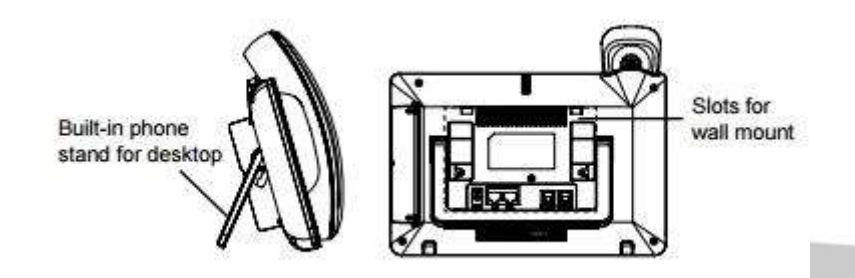

### Usando os encaixes para a montagem na parede

- 1. Anexe os encaixes de montagem na parede atrás do telefone.
- 2. Conecte o telefone à parede através do orifício de montagem na parede;
- 3. Retire a aba do suporte do telefone (veja a figura abaixo);
- 4. Gire a aba e conecte-a novamente ao encaixe com a extensão para segurar o monofone enquanto o telefone está montado na parede.
- 5. Conecte o monofone e a caixa do telefone principal com o cabo do telefone;
- 6. Conecte a porta LAN no telefone soquete RJ-45 de um hub/switch ou em um roteador (lado da LAN do roteador) usando um cabo Ethernet.
- Conecte a ficha de saída de 12V CC à tomada de energia no telefone; Conecte o adaptador de energia a uma tomada elétrica. Se o interruptor PoE for usado no passo 3, esta etapa pode ser ignorada;

O LCD exibirá a tela de inicialização ou a atualização de firmware. Antes de continuar, aguarde a apresentação da tela principal.

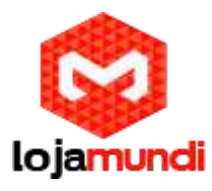

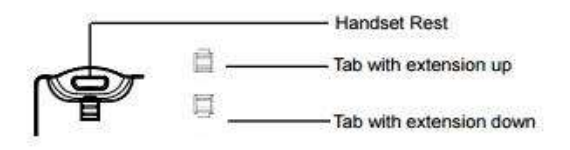

## **Conectando o GXV3275**

- 1. Ligue o aparelho e a caixa do telefone principal com o cabo do telefone;
- 2. Conecte a porta LAN no telefone soquete RJ-45 de um hub/switch ou em um roteador (lado da LAN do roteador) usando um cabo Ethernet.
- Conecte a ficha de saída de 12V CC à tomada de energia no telefone; Conecte o adaptador de energia a uma tomada elétrica. Se o interruptor PoE for usado no passo 3, esta etapa pode ser ignorada;
- 4. O LCD exibirá a inicialização ou a atualização de firmware. Antes de continuar, aguarde até a exibição da tela principal aparecer;
- 5. Usando a interface de configuração da Web ou do menu da tela de toque, você pode configurar a conexão de rede usando IP estático, DHCP e etc.

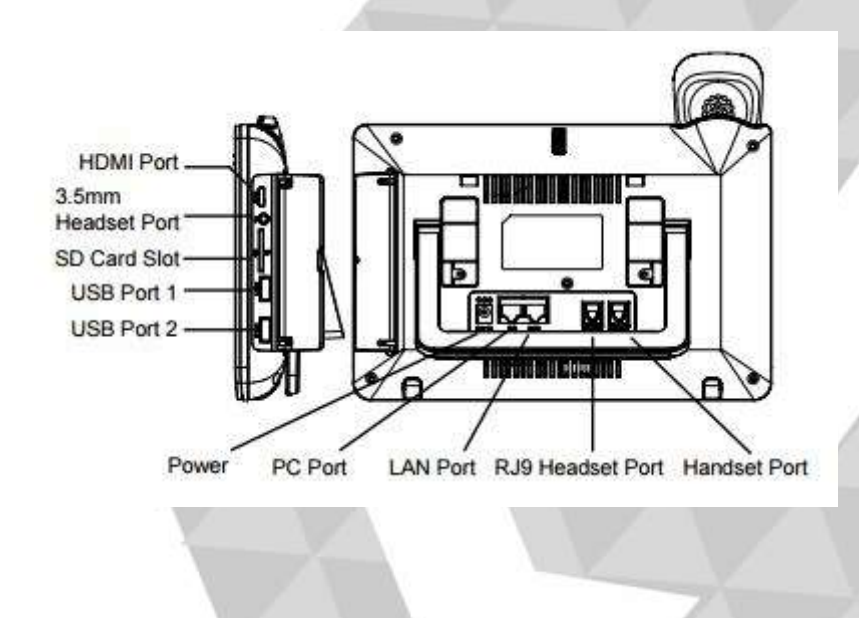

www.lojamundi.com.br